## **Comment suivre ces règlements ?**

Vous souhaitez suivre vos règlements ? Rien de plus simple en suivant ces 3 étapes

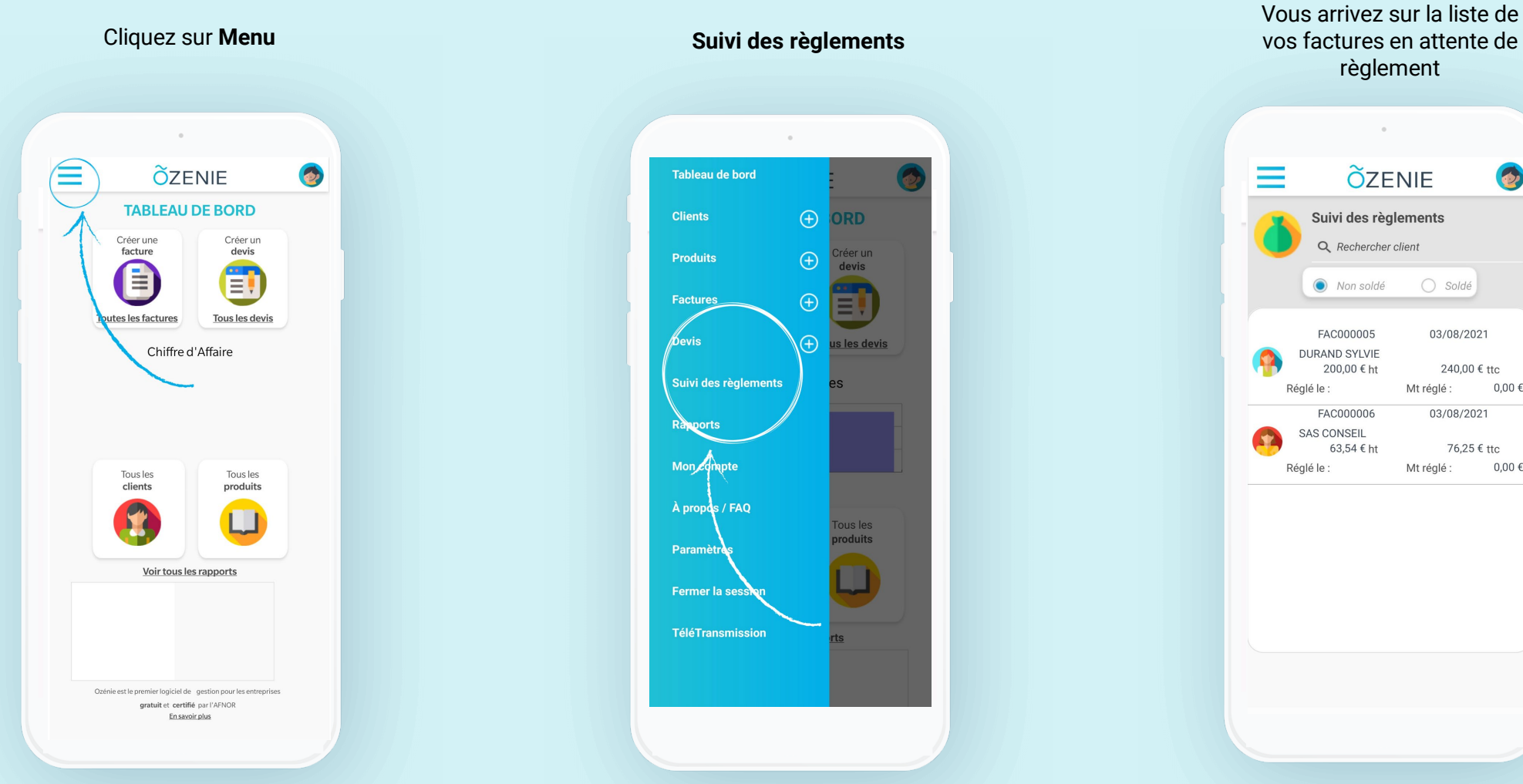

## vos factures en attente de règlement **Ö**ZENIE 6 Suivi des règlements Q Rechercher client 🔘 Soldé 03/08/2021 240,00 € ttc Mt réglé : 0,00€ 03/08/2021 76,25 € ttc Mt réglé : 0,00€

**Ö**ZENIE

## **Comment suivre ces règlements ?**

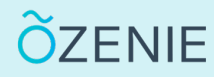

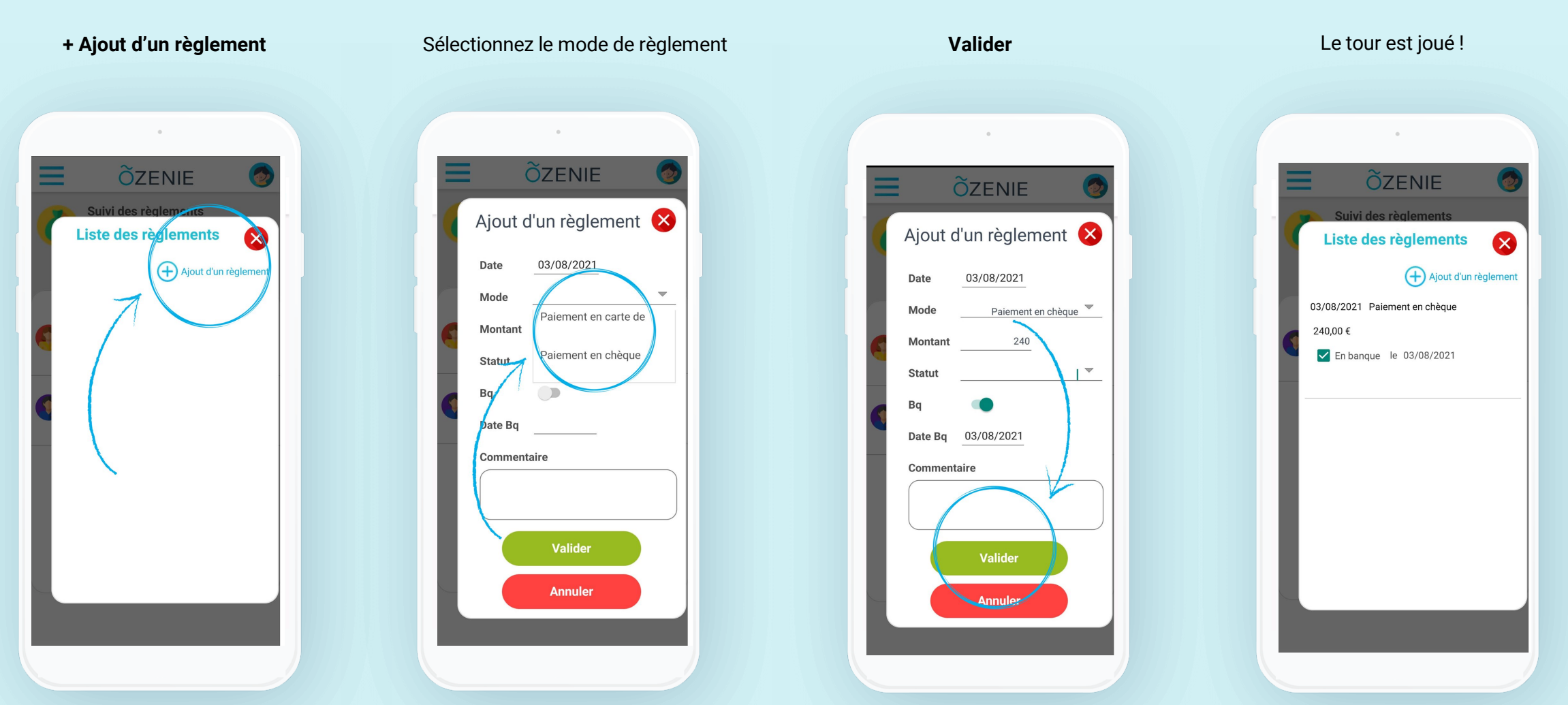

**OZENIE SAS 2021**